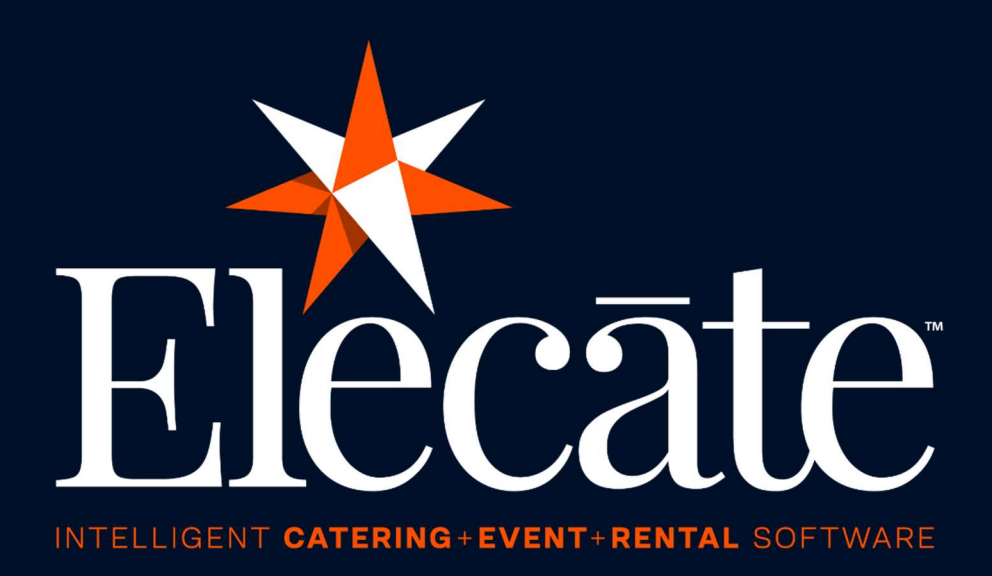

# User Manual Delivery Driver Mobile App

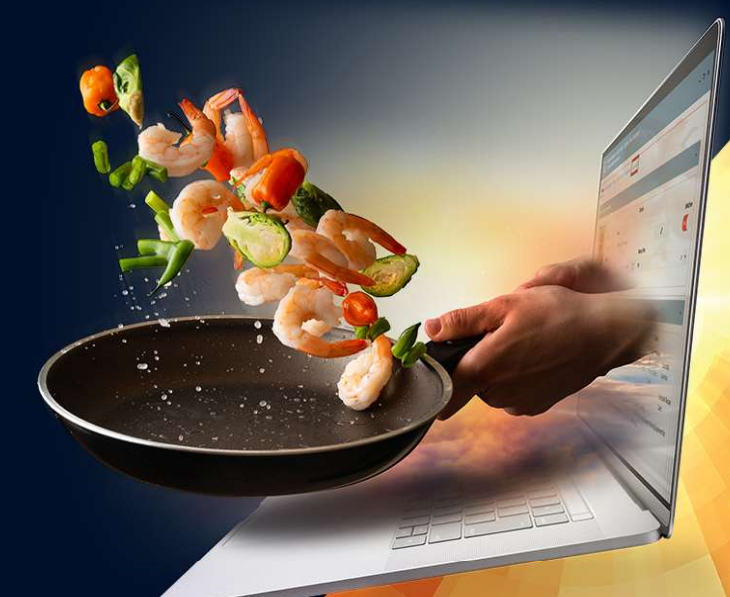

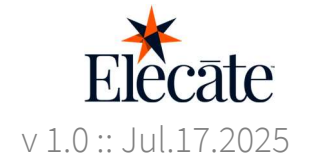

| Accessing Elecate Apps                                  | 2    |
|---------------------------------------------------------|------|
| Download/Log In - Delivery Mobile App                   | 2    |
| Administrators setting up a Driver Account              | 4    |
| Setting the username and password for a Delivery Driver | 4    |
| Events (Mobile App)                                     | 9    |
| Meet your Events home screen                            | 9    |
| Events                                                  | . 13 |
| Profile (Mobile User)                                   | . 22 |
| View & Edit Profile Information                         | . 22 |
| Profile Picture                                         | . 22 |
| View or Edit Contact Info                               | .23  |
| Profile                                                 | . 24 |
| Skills                                                  | . 25 |
| Security                                                | . 26 |
| View and Edit Preferences                               | . 27 |
| Change the Application Language                         | .27  |
| Change Password                                         | . 28 |
| View About Us Screen                                    | . 29 |
| Sign Out                                                | . 30 |

# Accessing Elecate Apps

# Download/Log In - Delivery Mobile App

To manage business and save time, stay connected with your Event Details by utilizing our Mobile App. In today's fast-paced environment, we have provided a straightforward guide on locating and downloading our Elecate Mobile Applications.

#### Step 1: Downloading the App

#### For iOS users

- 1. Open the App Store on your iPhone or iPad
- 2. Search for 'Elecate Delivery App' in the App Store's Search Bar
- 3. Find the Delivery App in the results and click on it
- 4. Tap 'Get' to download and install the app

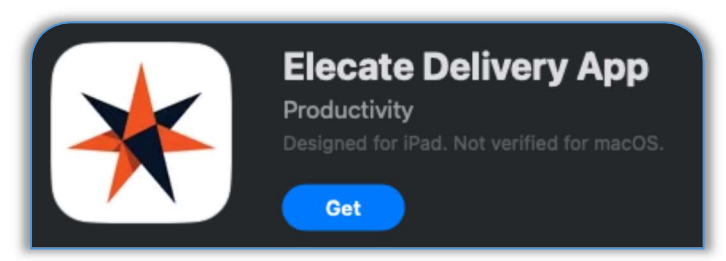

Alternatively, you can open this link: https://apps.apple.com/us/app/elecate-delivery-app/id6745571357

#### **For Android users**

- 1. Open the Google Play Store on your iPhone or iPad
- 2. Search for 'Elecate Delivery App' in the App Store's Search Bar
- 3. Find the Delivery App in the results and click on it
- 4. Tap 'Install' to download and install the app

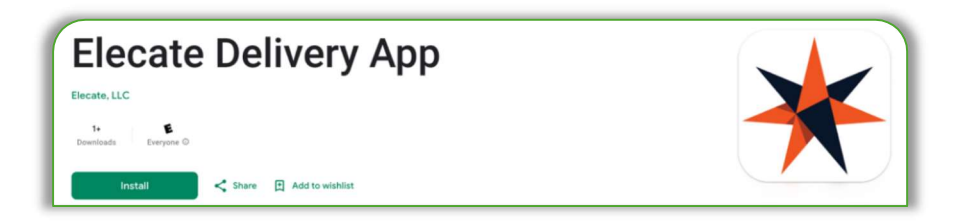

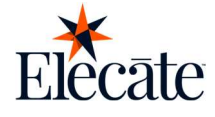

#### Step 2: Logging into the App

Once the app is installed, you can log in to access your business data

- 1. Open the Elecate Delivery App on your device
- 2. Enter your Elecate Username and Password (go to the settings account section)
- 3. Tap 'Sign In' to access your Elecate Dashboard

#### Exploring the Mobile Interface

Upon successful login, you'll be greeted by the Elecate mobile interface, which includes:

- ⇒ Home Dashboard: Primary View Quick Access to Event List & Locations
- ⇒ **Navigation:** List of Events & Locations Event Search Delivery Details
- ⇒ **Prioritized Data:** Interactive Map Call Feature Event Log Order Details Camera

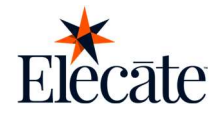

# Administrators setting up a Driver Account

Before your delivery driver can start delivering delicious meals, you will need to set up an account with a few important details. This ensures smooth communication, accurate order tracking, and on-time deliveries. Follow the steps below to complete your setup.

If anything's unclear, your implementation specialist is just a message away and happy to help!

# Setting the username and password for a Delivery Driver

Follow these steps:

- 1. Go to "Data Items"
- 2. Go to "HR Management"
- 3. Select "HR Management (All Staff)"

| ≡Elecāte ≣⇔∎                                                                         | و                                                                                                    | Hello, blazor@elecatedemo.comi 🕩 🗅 🕸 📢 🎯 |
|--------------------------------------------------------------------------------------|----------------------------------------------------------------------------------------------------|------------------------------------------|
| Search<br>TABLE OF CONTENTS                                                          | Human Resources<br>Enter or Update Staff Records and Packages                                                                     | 0                                        |
| Q Quick Lookup<br>E Dashboard (PowerBI)<br>Sales & Marketing<br>Finance & Accounting | HR Management (All Staff)<br>All staff regardless of ther Yook Status value<br>HR Management (Active Only)<br>Actine staff story) |                                          |
| Production     Data items     Food Management     Proceeded Anagement                | Stall Fackage Mallagenetit                                                                                                    |                                          |
| Equipment Management Miscellancous Items I HR Management P Select Staff Reports      |                                                                                                    |                                          |
| ਸ਼ਿੰਹੋ Vendor Management<br>🔝 Venue Management<br>🖨 General Setup                    |                                                                                                    |                                          |
|                                                                                      | и к <mark>1</mark> » н                                                                                                    | 1 - 3 of 3 items                         |

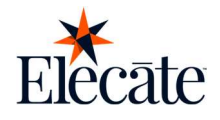

4. Click on the "New Entry" button

| OF CONTENTS         | ŝ     | HR M<br>Create | anageme<br>and Edit | ent (Active S<br>Staff | Staff Only)            |                        |                |                   |                     |                          |                 |                |                     |            |
|---------------------|-------|----------------|---------------------|------------------------|------------------------|------------------------|----------------|-------------------|---------------------|--------------------------|-----------------|----------------|---------------------|------------|
| uick Lookup         | 0     | Refresh        | New                 | Entry *                |                        |                        |                |                   |                     |                          |                 |                |                     |            |
| ashboard (PowerBI)  | 2.0   |                |                     |                        |                        |                        |                |                   |                     |                          |                 |                |                     |            |
| ales & Marketing    | Selec | ted Reco       | ords: 0 of 7        | 71 (71 Total R         | ecords) OFF Selec      | ct to Print all Record | 15             |                   |                     |                          |                 | OR             | eset State          |            |
| ance & Accounting   | Drag  | a column       | header and          | d drop it here to      | o group by that column |                        |                |                   |                     |                          |                 |                |                     |            |
| oduction            |       | Action         | Unit <b>T</b>       | Staff ID 🔻             | Staff Name 🛛 🕈         | Work Status <b>T</b>   | Home Phone 🝸   | Mobile Phone Y    | Work Phone <b>T</b> | Email <b>T</b>           | City <b>T</b>   | State <b>T</b> | Empl/Payroll ID # 🝸 | Auto Sched |
| a Items             |       | 1              | Default             | 518                    | Aguillar, Ana          | Active                 |                | (898) 542-6422    |                     | acader@churs.com         | deserty rolls   | GA.            |                     |            |
| ood Management      |       | 1              | Default             | 520                    | Alejo, Josue           | Active                 |                | (212) 488-2075    |                     | page-callegigithers con  | Desirity Hills  | CA .           |                     |            |
| Severage Management |       | 1              | Default             | 170                    | Anderson, Brenda1      | Active                 | (717) 794-2001 | (945) 550 4200    | 410001-00           | heliphone at rea         | Beverly 1986    | 58             |                     |            |
| quipment Management |       | 1              | Default             | 512                    | Andrews, Kristin       | Active                 |                | (907) 749-8746    | (967) 486-4983      | Kendmon generationer com | Pasalena        | 78             |                     |            |
| liscellaneous Items |       | 1              | Default             | 11                     | Bagnall, Patrick       | Active                 | (***,***.***   | (101) 101 101     | (***) *** ***       | ptopolighters.com        | Calancey        | M0             | 10                  |            |
| R Management        |       | 1              | Default             | 503                    | Bojorquez, Javier      | Active                 |                |                   |                     | squet?gecaters on        | Anna response   | 168            |                     |            |
| Select Staff        |       | 1              | Default             | 552                    | Bosse, Roger           | Active                 | (98), 215-4677 | (225) 254 5454    | (614) 001-0022      | tessegencatetime con     | Persatolik      | PL .           |                     |            |
| Reports             |       | 1              | Default             | 545                    | Bravo, Jonny           | Active                 |                | (49) 55-610       | 070.014.0075        | pre-demonstrations con   | Security 1986   | 68             |                     |            |
| lendor Management   |       | 1              | Default             | 527                    | Castro, Krissia        | Active                 |                | (212) 216-3864    | (212) 985 2245      | kashora/gencatebore.com  | New York        | 107            |                     |            |
| enue Management     |       | 1              | Default             | 502                    | Castro, Krissia        | Active                 |                | (2019) 2019 40104 | (***), *** ****     | sayerfiligencations con  | Arrest ranges   | 188            |                     |            |
| ieral Setup         |       | 1              | Default             | 535                    | Cayne, Alex            | Active                 |                | (212) 577 4888    | (212) 577 888       | acayredprecatements con- | General Separat |                |                     |            |
|                     |       | 1              | Default             | 514                    | Christian, Frank       | Active                 |                |                   | (070) 188-1001      | family-incasters con     | Pasadena        | 78             |                     |            |
|                     |       | 1              | Default             | 9                      | Connole, Suzanne       | Active                 | (201) 877 2008 | (***) *** ****    | (10),802-8075       | scannal-galencian        | Calenay         | 10             | -                   |            |
|                     |       | 1              | Default             | 522                    | Dean, John             | Active                 |                | (218) 730 4198    | (710) 447 4410      | Dear.idea@priot.com      | Annanima        | LA             |                     |            |
|                     | -     | _              | _                   |                        |                        |                        |                |                   |                     |                          | -               |                |                     |            |
|                     | н.    | 4 1            | 2 3 4               | • н                    |                        |                        |                |                   |                     |                          |                 |                |                     | 1 - 18 of  |

5. Fill the "Contact Information" tab with your driver information, make sure you fill out the address with a Zip Code and an Email.

| ee & A data data<br>area & A catalana<br>obaciana<br>ra Bana<br>Cadanagament<br>Cagament Managament<br>Cagament Managament<br>Cagament Managament<br>Reversa Managament<br>Cadament farge 1 and 1 and 1 a | ashboard (PowerBI)                                  | Contact Information Profile Skill Type | s HR Assignments Responses : | Security | Mobile/Web Availability |   |                                                                   | NON.                                              |
|----------------------------------------------------------------------------------------------------|-----------------------------------------------------|----------------------------------------|------------------------------|----------|-------------------------|---|-------------------------------------------------------------------|---------------------------------------------------|
| Kalendo     Fisk     Middle     Last     Modele     Home     00003       Codd Mandgemedl     Rupperl     White     No     00003     00003       Alexed (* go * popl = 0.000)     267 Oak Kun Pikey     267 Oak Kun Pikey     00003     00003       Katedameora Iters     267 Oak Kun Pikey     State     00003     00003       Katedameora Iters     267 Oak Kun Pikey     State     00003     00003       Katedameora Iters     Salet 400     Email     minite@eccatedem.com     00003       Vender Mandgemeert     New Braineles     T/2 Code     1999     00003       Selet Country     270 Code     78132     0003     00003       Vood Status     Active     X • •     11/1997     0003       Vood Status     X • •     Vendor Information     00003     0003                                                                                                    | ates & Marketing<br>nance & Arcounting<br>roduction |                                        | Contact Info Staff ID 0 *    |          |                         |   | Phones, Email and Text Office or Primary Phone Ext (877) 359-2283 | aning D. 🔻 🕔                                      |
| Beverage Managereal<br>Adverse<br>Country Country                         | ita Items<br>Food Management                        |                                        | First<br>Ruppert             | Middle   | Last White              | 1 | Mobile Home                                                       | /0001<br>00:00 AM                                 |
| Addreduance     Statle 400     Email mante digle dicated can com     0000 Add       Still Addogument     New Brauntels     Tx     1359       Vendor Management     Zp Gode     1200 Gode     1359       Stelet Country     Zp Gode     1359     0000 Add       Stelet Country     Zp Statle     1359     0000 Add       Vendor Information     Vendor Information     0000 Add       Vendor Information     Vendor Information     0000 Add       Vendor Information     11/1997     0000 Add                                                                                                    | Beverage Manageme<br>Equipment Manageme             | ± 1<br>Allowed (*,jpg, *,png) <0 MB    | Address<br>2967 Oak Run Pkwy |          |                         |   | Fax                                                               | /0001<br>00:00 AM                                 |
| New Braunels     TX     Website     New Braunels     TX     New Braunels     New Braunels                                                                                                    | Miscellaneous Items                                 |                                        | Suite 400<br>City            |          | State                   |   | Email<br>rwhite@elecatedemo.com 22                                | /0001<br>00.00 AM                                 |
| Vertile Management Mercel Management Mercel Management Mercel Management Mercel Management Mercel Management Mercel Management Mercel Management Vertile Management Vertile Management V                            | Vendor Management                                   |                                        | New Braunfels<br>Country     |          | TX<br>Zip Code          | _ | Website Include nttp:// or https://                               | /1989<br>00:00 AM                                 |
|                                                                                                    | venue Management                                    |                                        | Select Country               |          | 78132                   | ٩ | Status & Vendor Information<br>Work Status<br>Active ×<br>Vendor  | 0001<br>0000 AM<br>0000 AM<br>11/1997<br>00:00 AM |

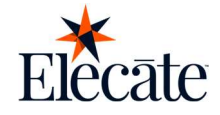

- 6. Go to the "Skill Types" tab
- 7. Add the *Driver* skill to your user
- 8. Click on "Save"

| ≡Elecate 筒品 図 J                                                            |                         |                      |                         |                |                 |                              | Helio                      | o, blazor@elecateder | no.coml 🚱 | © ≱ ⊜ ⊡            |
|----------------------------------------------------------------------------|-------------------------|----------------------|-------------------------|----------------|-----------------|------------------------------|----------------------------|----------------------|-----------|--------------------|
| TABLE OF CONTENTS HR Management (All Staff                                 | aff)                    |                      |                         |                |                 |                              |                            |                      |           | 0                  |
| Q. Quick Lookup C Refresh New Entry •                                      |                         |                      |                         |                |                 |                              |                            |                      |           |                    |
| Dashboard (PowerBI)     Selected Records () of 83/83-Tota                  | Records) OFF Select     | to Print all Records |                         |                |                 |                              |                            | C Reset State        | Search    |                    |
| Sales & Marketing                                                          |                         |                      |                         |                |                 |                              |                            |                      |           |                    |
| Finance & Accounting     Drag a column header and drop it here             | to group by that column |                      |                         |                |                 |                              |                            | -                    |           |                    |
| Production     Stall Person Management     Create or Update Staff Profiles |                         |                      |                         |                |                 |                              |                            | ? - =                | × ID# Y   | Auto Sched 1       |
| Data Items                                                                 | -                       |                      |                         |                |                 |                              |                            |                      | -         | 0                  |
| Food Management     Contact Information     Profile     Skill Type         | es HR Assignments       | Responses So         | ecurity Mobile/We       | b Availability |                 |                              |                            |                      |           | 0                  |
| 2 <sup>8</sup> Beverage Manageme                                           |                         |                      |                         |                | Acciment Shills |                              |                            |                      |           | 0                  |
| Equipment Managem                                                          |                         |                      |                         |                | Rack   DELIVERY |                              |                            |                      |           | 0                  |
| Miscellaneous Items     Back   Coat check     Back   Gocars driver         |                         |                      | _                       |                | Back   DELIVER  |                              |                            |                      |           | 0                  |
| P: HR Management Back   Helper                                             |                         |                      |                         | - 29           |                 |                              |                            |                      |           | 0                  |
| P Select Staff Back   Valet Parking                                        |                         |                      |                         | 60.            |                 |                              |                            |                      |           | 0                  |
| Reports     Front   Assistant     Front   BAR BACK                         |                         |                      |                         |                |                 |                              |                            |                      |           | 0                  |
| Vendor Management Front   BARTENDER                                        |                         |                      | *                       |                |                 |                              |                            |                      |           | 0                  |
| III Venue Management                                                       |                         |                      |                         |                |                 |                              |                            | Save                 |           | 0                  |
| General Setup                                                              |                         |                      |                         |                |                 |                              |                            |                      |           | 0                  |
|                                                                            | Contract Contract       | Childre              | territoria and a second | fores and the  |                 | and the second second second | week and the second second |                      |           | 0                  |
| / Default 554                                                              | test, test              | Active               | (111) 111-1111          | (111) 111-1111 | (424) 426-9636  | asdasdas@cikume.com          | Hawthome                   | CA                   |           | 0                  |
| P Default 553                                                              | minas, cesar            | Active               |                         | (785) 484-8488 | (784) 484-4545  | cminasstaff1@elecatedemo.com | Hurleyville                | AZ                   |           | 0                  |
| 4 4 1 2 3 4 5 F                                                            | ٠                       |                      |                         |                |                 |                              |                            |                      |           | 1 - 18 of 83 items |
|                                                                            |                         |                      |                         |                |                 |                              |                            |                      |           |                    |
|                                                                            |                         |                      |                         |                |                 |                              |                            |                      |           |                    |

- 9. Go to the "Mobile/Web" tab
- 10. Switch the "Enable Mobile, Web Access" toggle on
- 11. In the "Mobile Role" selector, select *Individual*
- 12. Underneath the "Staff Email & Password" section, click on the "Unlock" button

| ≡Elecate ≋© <b>¤</b> ノ                                                                                                    |                                              | Helio, blazor@elecate                       | edemo comi 📴 🗈 🔋 📢 🎯 |
|----------------------------------------------------------------------------------------------------|----------------------------------------------|---------------------------------------------|----------------------|
| TABLE OF CONTENTS                                                                                                    |                                              |                                             |                      |
| Q. Quick Lookup C Refresh New Entry •                                                                                           |                                              |                                             |                      |
| E Dashboard (PowerBi)                                                                                                    |                                              |                                             |                      |
| Sales & Marketing     Sales & Marketing     Sales & Marketing     Sales & Marketing     Sales & Marketing     Sales & Marketing |                                              | 3 -                                         |                      |
| Production Contact Information Profile Skill Types                                                                              | HR Assignments Responses Security Mobile/Web | Avaitability                                | ate Y Vendor Y       |
| Data ttems Ac                                                                                                    | cess and Publishing                          | Carpool                                     | 12:00:00 AM          |
| Food Management     Enable Mobile, Web Access                                                                                   |                                              | ore Are you willing to be a Carpool Driver? | 12.00.00 AM          |
| Equippient Management                                                                                                    |                                              | How many passengers can this car carry?     | 12:00:00 AM          |
| Miscellaneous Items                                                                                                    | × *                                          | 0                                           | 12:00:00 AM          |
| Auto Scheduling Level                                                                                                    |                                              |                                             | 12:00.00 AM          |
| Select Staff                                                                                                    |                                              |                                             | 12:00:00 AM          |
| Reports                                                                                                    | Staff Emai                                   | I & Password                                | 12:00:00 AM          |
| E Vendor Management Staff Email                                                                                                 | Password                                     |                                             | 12:00:00 AM          |
| Twhite@elecatedemo.com                                                                                                    |                                              | Unlock                                      | 12:00.00 AM          |
| General Setup                                                                                                    |                                              |                                             | 12:00:00 AM          |
| нізюіу                                                                                                    |                                              |                                             | 12:00:00 AM          |
|                                                                                                    |                                              | Save                                        | 12:00:00 AM          |
|                                                                                                    |                                              |                                             | 12:00:00 AM          |
| (D4b) 798-7965 (2571 989-5                                                                                                    | Kon chinakolesecatedemo com Heveriv Hills Ca | A J                                         | 1/16001 12 08/06 AM  |
| • • <b>1</b> 2 3 4 8 ★ M                                                                                                    |                                              |                                             | 1 - 18 of 83 items   |
|                                                                                                    |                                              |                                             |                      |
|                                                                                                    |                                              |                                             |                      |

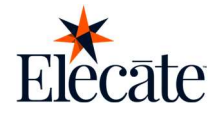

- 13. Type in the administrator password you have set up in the "Client Setup" menu
  - a. Select the Administration menu by clicking the gear icon at the top right corner of the screen
  - b. Go to the "Setup Client" menu
  - c. Select the "Staff Rules" section
  - d. Open the "Other Staff Options" section
  - e. Under the password section, you can set up the Staff Password

| ≡Elecāte ⊜⊑                                                         | 11       | Setup Client<br>Setup new client |                                            |                | <b>?</b> – – <b>*</b> | m                 |
|---------------------------------------------------------------------|----------|----------------------------------|--------------------------------------------|----------------|-----------------------|-------------------|
| Searce                                                              | <u> </u> |                                  |                                            |                |                       | 8                 |
| Q. Quick Lookup     ■ Dashboard (PowerBI)     Sales & Marketing     | •        | Company Information              | Staff Rules<br>Plase detect all that apply |                |                       | İ                 |
| Finance & Accounting     Production                                 | 0        | Food and Beverage Rules          | Set Default Staff Calculations             |                | ~                     |                   |
| Data Items     Food Management     Severane Management              | 0        | Equipment Rules                  | Scheduling Options                         |                | ~                     |                   |
| <ul> <li>Equipment Managemi</li> <li>Miscellaneous items</li> </ul> | •        | Event Rules                      | Electronic Time Clock                      |                | ~                     |                   |
| HR Management In Select Staff                                       | •        | Financial Rules                  | Set Default/Overtime Hours                 |                | ×                     |                   |
| Reports     Vendor Management     Venue Management                  |          | Web/Mobile Settings              | Event Entry Others Staff Options           |                | *                     |                   |
| 📾 General Setup                                                     |          |                                  | Staff Email                                | Passwords      |                       |                   |
|                                                                     |          |                                  | anarighpung tit on surrighpung tit on      | Staff Password | Time Clock Password   |                   |
|                                                                     |          |                                  | App Settings - Staff Scheduling            |                | *                     | 1 - 15 of 24 Rems |
|                                                                     |          |                                  | App Settings - Twilio                      |                | Ý                     |                   |
|                                                                     |          |                                  | App Settings - TimeClock                   |                | × )                   |                   |
|                                                                     |          |                                  | Step 5 of 9                                |                | Previous Next Sinve   |                   |

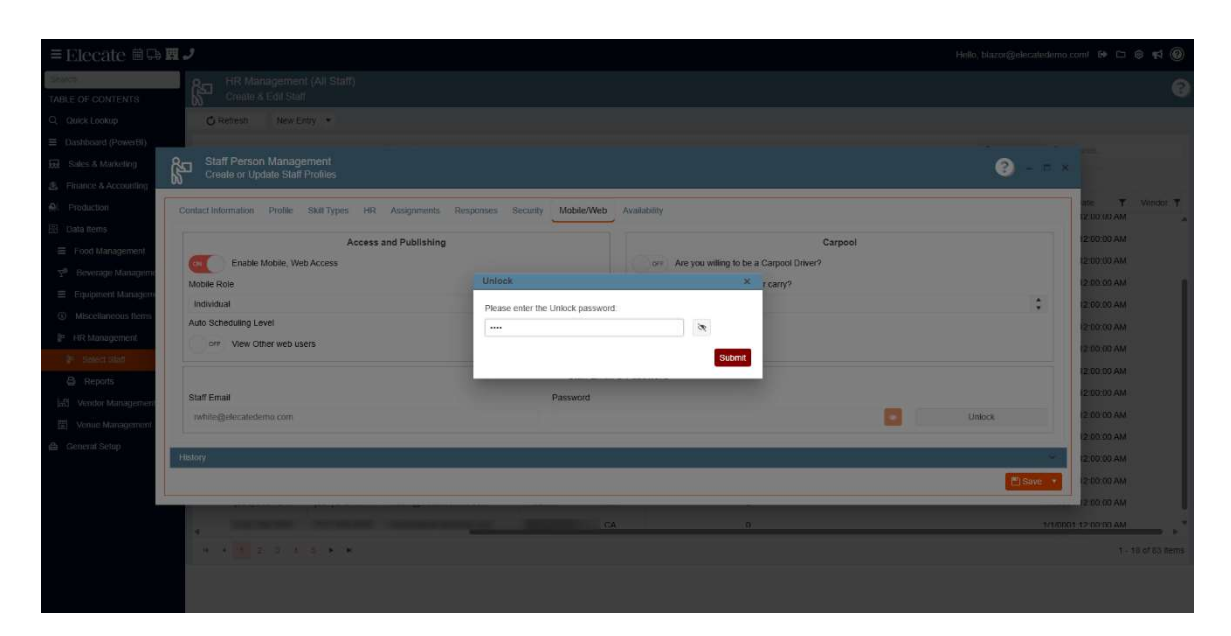

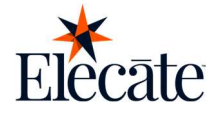

14. Add a password 15. Hit Save & Close

| ≡Elecate ⊜₽ <b>₽</b>                                                                                                    |              | Helio, biazor@elecatedem                    | o.comi 🕪 🗅                  | 0 1            |
|----------------------------------------------------------------------------------------------------|--------------|---------------------------------------------|-----------------------------|----------------|
| TABLE OF CONTENTS                                                                                                    |              |                                             |                             | 0              |
| Q Quick Lookup O Refresh New Entry •                                                                                                    |              |                                             |                             |                |
| Dashboard (PowerBI)                                                                                                    |              |                                             |                             | _              |
| States & Marketing Staff Person Management<br>Create or Update Staff Profiles                                                                                                    |              | ? - = :                                     | ×                           | -              |
| Production     Contact information     Profile     Sail Types     HR     Assignments     Responses     Securit      Data ferms                                                                                                    | y Mobile/Web | Availability                                | ate <b>T</b><br>12:00:00 AM | Vendor 🍸       |
| E Food Management                                                                                                    |              | Carpool                                     | 2:00:00 AM                  |                |
| 5 <sup>0</sup> Beverage Managemi                                                                                                    |              | OFF Are you willing to be a Carpool Driver? | 12:00:00 AM                 |                |
| Equipment Managem                                                                                                    |              | How many passengers can this car carry?     | 12:00:00 AM                 |                |
| Miscellaneous Items     Auto Scheduling Level                                                                                                    | <u> </u>     |                                             | 12.00.00 AM                 |                |
| Re Management     Ore     View Other web users     View Other web users                                                                                                    |              |                                             | 12:00:00 AM                 |                |
| Benots                                                                                                    | Staff Email  | & Password                                  | 12:00:00 AM                 |                |
| Vendor Management Staff Email                                                                                                    | Password     |                                             | 12.00:00 AM                 |                |
| Venue Management rwhite@elecatedemo.com                                                                                                    |              | Update                                      | 12.00 00 AM                 |                |
| 曲 General Setup                                                                                                    |              |                                             | 12:00:00 AM                 |                |
| History                                                                                                    |              |                                             | 12.00.00 AM                 |                |
|                                                                                                    |              | Save *                                      | 12:00:00 AM                 |                |
| second second se | -            | 0 1/10                                      | 001 12 00 00 AM             |                |
| 4<br>≪ 4 <u>(3)</u> 2 3 4 5 <b>* *</b>                                                                                                    |              |                                             | 1 -                         | 18 of 63 items |
|                                                                                                    |              |                                             |                             |                |

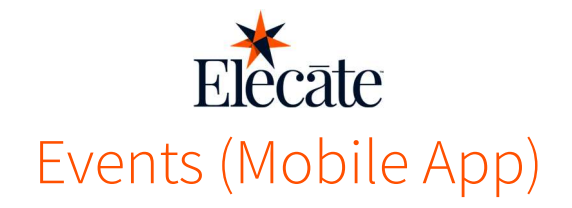

# **Meet your Events home screen**

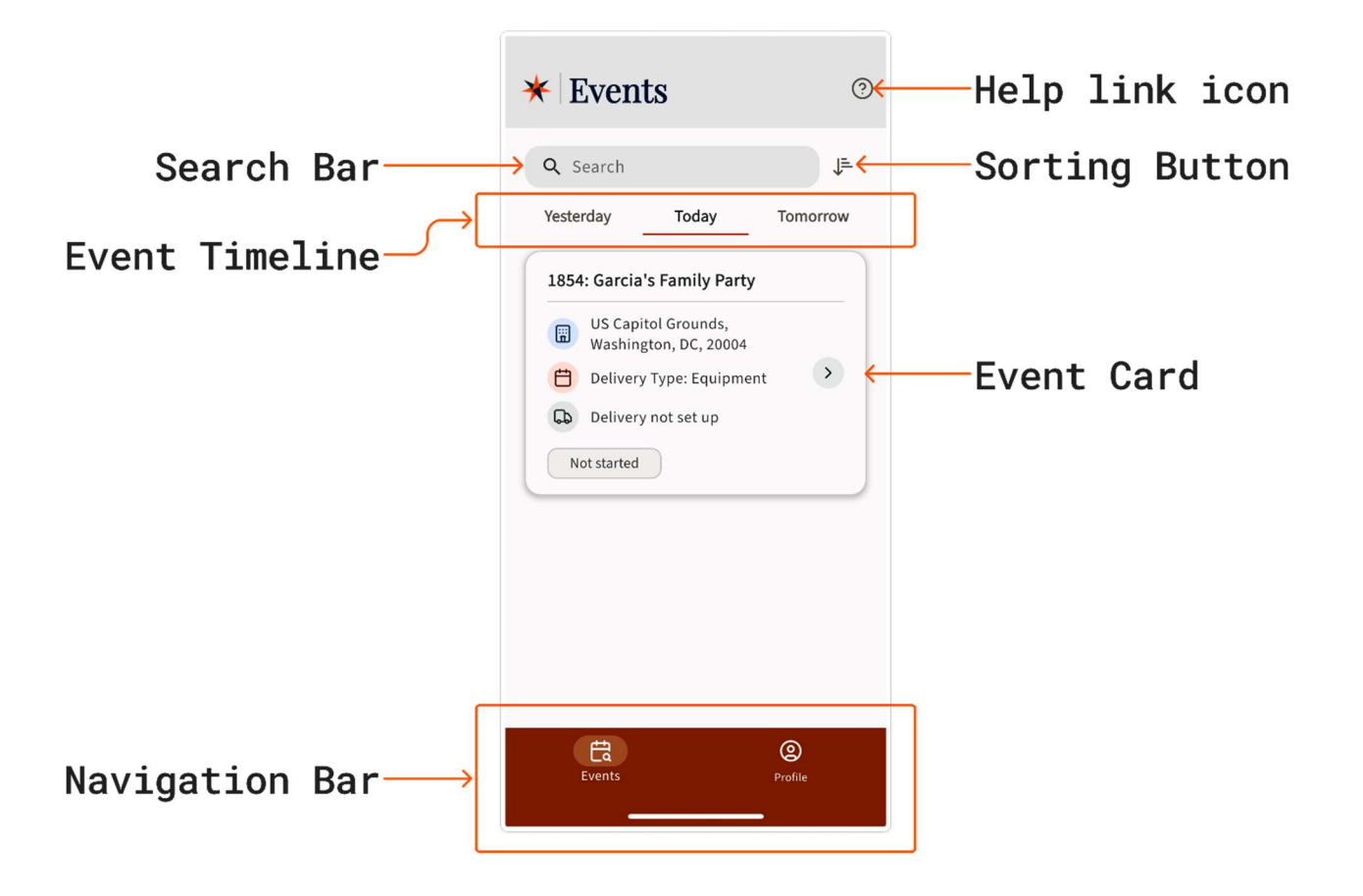

- □ Event Timeline: Here, you will be able to track:
  - Yesterday: All previous events that you were assigned to
  - Present: All events that you are assigned on that day
  - Tomorrow: All events that you are assigned for the next day
- □ Event Card: Everything you need for that stop, all in one place! From there, you can:
  - View the event location on the map
  - Call the contact person
  - Check logs or camera footage, and more!
- Navigation Bar: Use the Navigation Bar at the bottom of the screen to move around the app:
  - Tap Events to view your scheduled stops
- □ Tap Profile to enter your uniform sizes, skills, languages, and more!

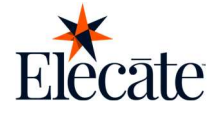

- □ Help Link Icon: We understand that adapting to a new app can sometimes be confusing, but don't worry from your Elecate app, you can access this manual anytime.
  - From the home screen
  - Tap on the (?) button that is located at the top of your Elecate app
  - This will direct you to the FAQ's link

Please note that if you cannot see this, contact your administrator, as some settings might be missing.

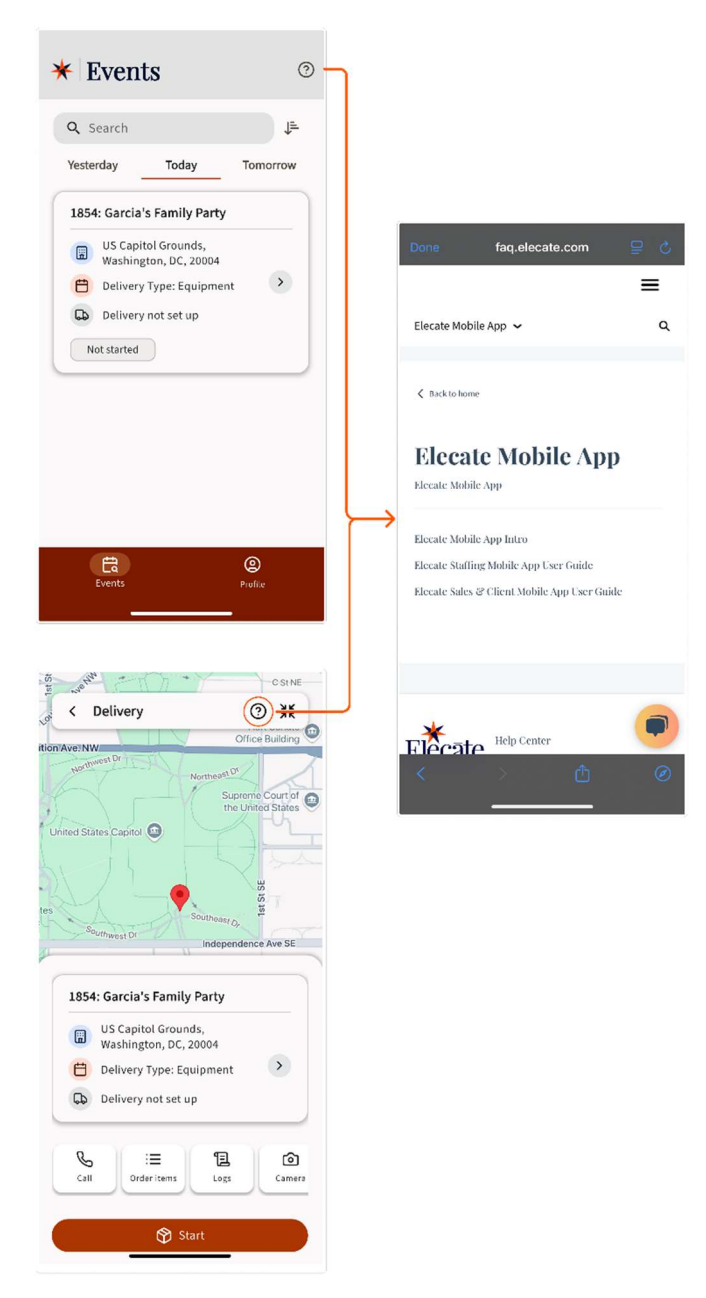

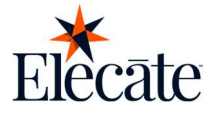

□ Search Bar: In this section, you will be able to search for the events that have been assigned to you by name

| <                   | Par                     | rty             |                 |                    |            |                  |                        | ×                          |   |
|---------------------|-------------------------|-----------------|-----------------|--------------------|------------|------------------|------------------------|----------------------------|---|
| 1                   | 854: 0                  | Garcia          | 's Fa           | mily F             | Party      |                  |                        |                            |   |
|                     | U<br>W                  | S Cap<br>Iashin | itol G<br>gton, | round<br>DC, 20    | s,<br>)004 |                  |                        |                            | l |
|                     | D                       | eliver          | у Тур           | e: Equ             | ipme       | nt               | ;                      | >                          | l |
|                     | D D                     | eliver          | y not           | set up             |            |                  |                        |                            | l |
|                     | Not s                   | started         |                 |                    |            |                  |                        |                            |   |
|                     |                         |                 |                 |                    |            |                  |                        |                            |   |
| "F                  | Party"                  |                 | F               | Party's            | ;          |                  | Party                  | ving                       |   |
| "F                  | Party"<br>W             | e r             | F               | Party's            | ;<br>' L   | 1                | Party                  | ring<br>D                  | р |
| "F<br>q             | Party"<br>W G           | e r<br>d        | F<br>f          | Party's<br>ty      | , u<br>h   | ı<br>j           | Party<br>i (           | ring<br>D                  | p |
| "F<br>q<br>a        | Party"<br>W G<br>S<br>Z | e r<br>d<br>x   | F<br>f<br>C     | Party's<br>ty<br>g | h<br>b     | ı<br>j<br>n      | Party<br>i c<br>k<br>m | ring<br>D                  | p |
| "F<br>q<br>合<br>123 | Party"<br>W<br>S<br>Z   | e r<br>d<br>x   | F<br>f<br>C     | Party's<br>ty<br>g | h<br>b     | J<br>J<br>J<br>N | Party<br>i c<br>k<br>m | ring<br>D  <br>I<br>@earch | p |

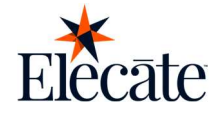

- □ Sorting Button: Need to find something fast? Just tap the Sort button! You can:
  - Sort A to Z to see everything in alphabetical order
  - Or sort by Time to check what's coming up next (or later)

Super handy when you're juggling a busy day!

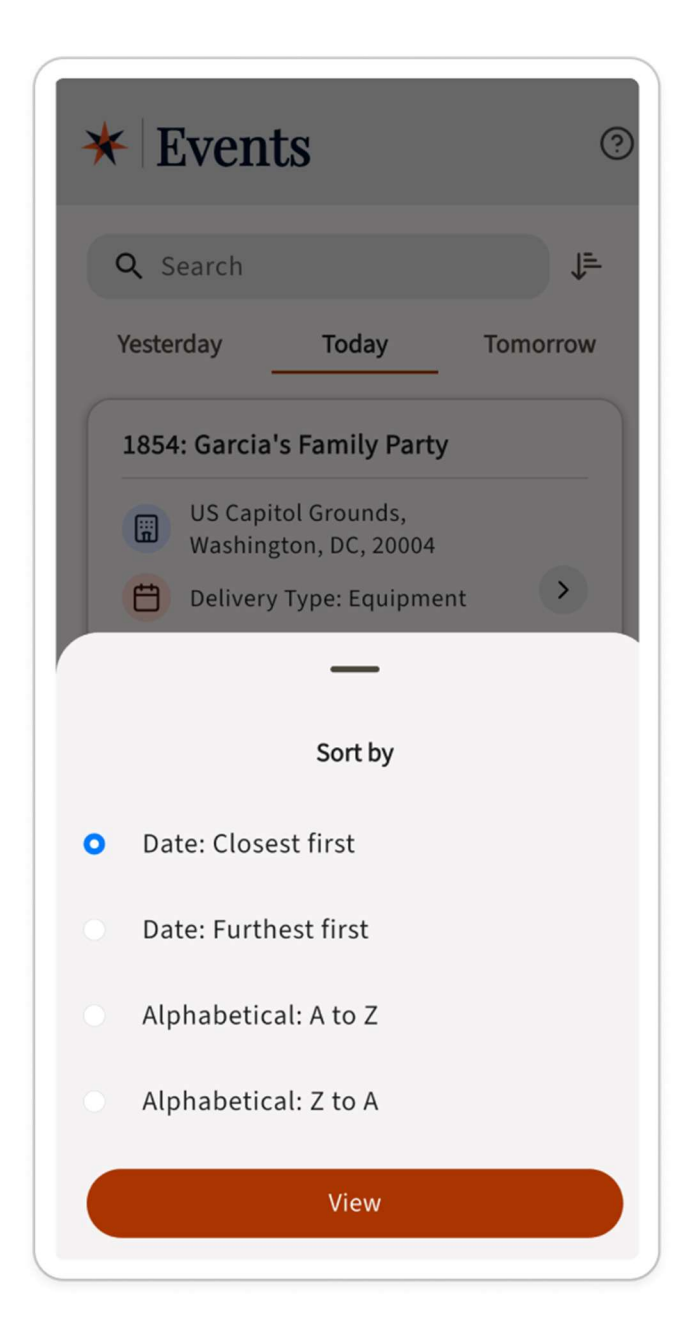

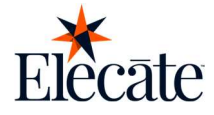

# **Events**

When you tap on an event, this screen displays everything you need, including a map, contact information, item list, logs, and quick actions such as calling, taking photos, adding notes, or entering weight. It's your go-to spot for managing the delivery with ease.

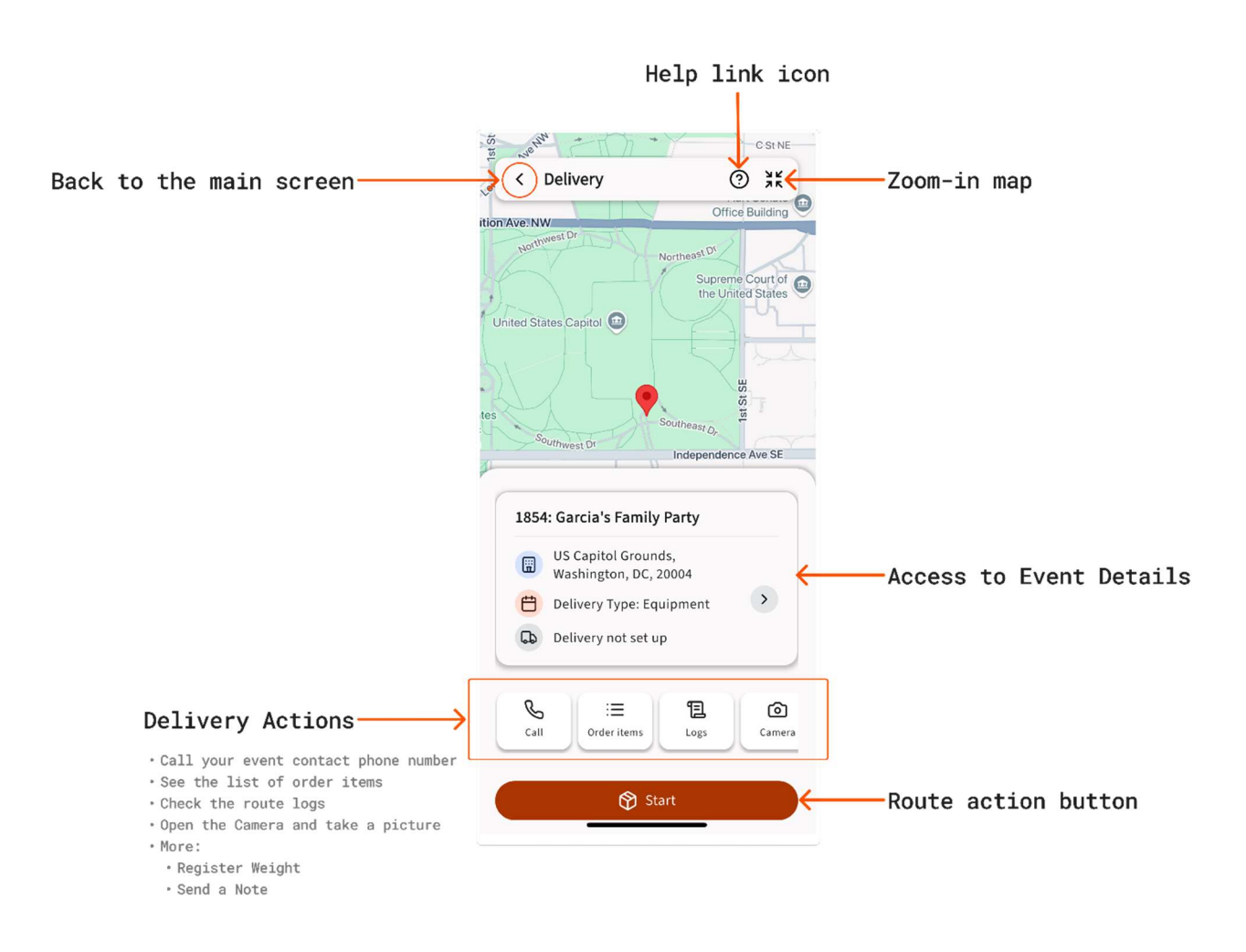

Let's take a closer look at all these features.

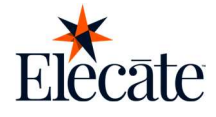

□ Zoom-in map:

There are occasions where we need further references to locate an address, and we've got you covered.

- From the home screen
- Tap on the event of your interest
- Tap on the target icon at the top right corner of the screen
- This will show the map in full-screen mode, and now you can zoom in or out by pinching in or out with your fingers.

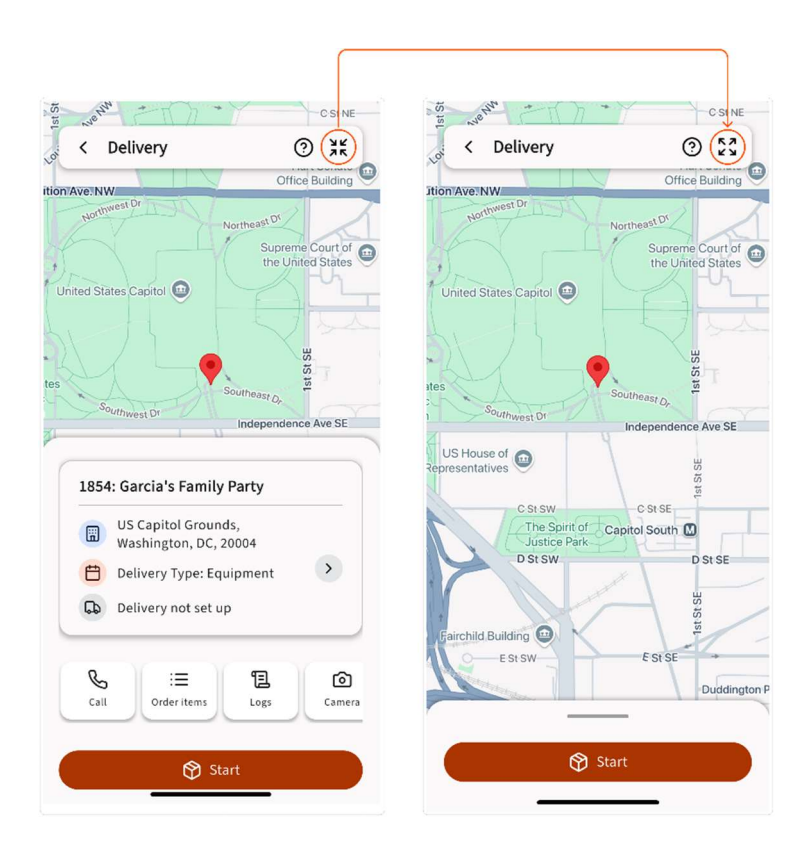

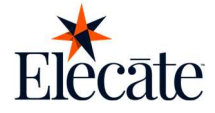

#### □ Call button:

We know there are times when you can't find the venue or that you need additional directions, or maybe there's something that is missing. We got you!

- From the home screen
- Tap on the event of your interest
- Tap on the "Call" button
- The next screen will show the Contact Person's phone number
- Tap on call

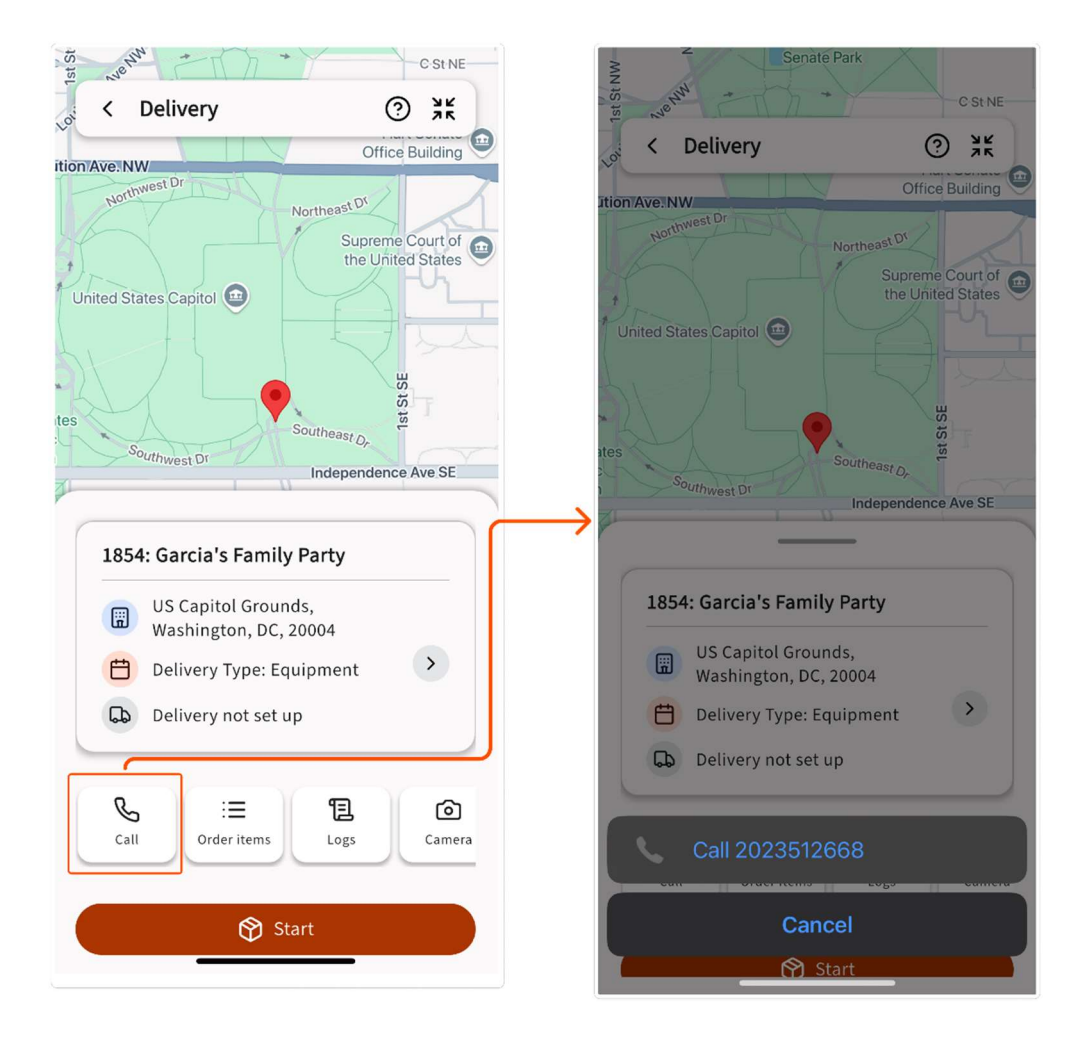

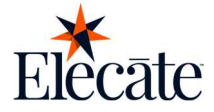

□ View Event Order Items:

We know that it can be a hassle going to an event, and when the captain goes through the Order Items, things are missing, and you need to drive back to the warehouse. So, to avoid these issues, you can have the Order Items right in front of you beforehand.

- From the home screen
- Tap on the event of your interest
- Tap on the "Order Items" button
- The next screen will show the order items, and you can scroll down through the whole thread.

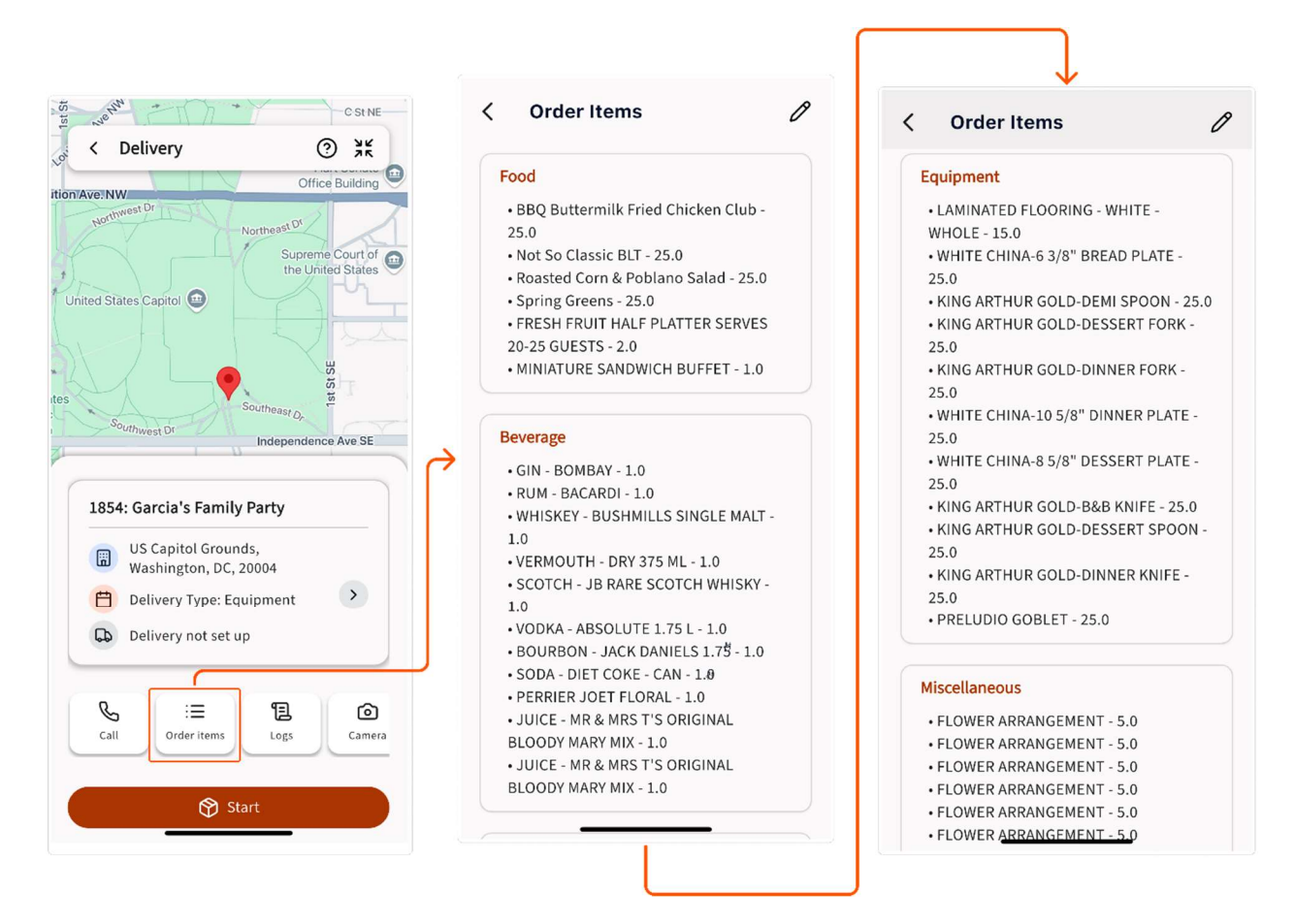

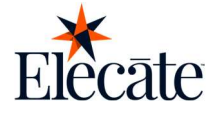

- Obtaining the client's signature: Sometimes, it's just better to have proof of delivery, we get it! That's why we've made it super easy for you to collect the client's signature at each drop-off. Just follow these quick steps and you're all set.
  - From the home screen
  - Tap on the event of your interest
  - Tap on the "Order Items" button
  - Tap on the pencil button located at the top right corner
  - The next screen will display the signature screen
    - Your client can sign with their finger on the gray area
      - Does your client need to redo their signature? No problem
      - Tap on the trash can icon in the top right corner, and it will erase the signature area
    - o Enter the client's name in the "name" field
    - Tap on "continue" to save.

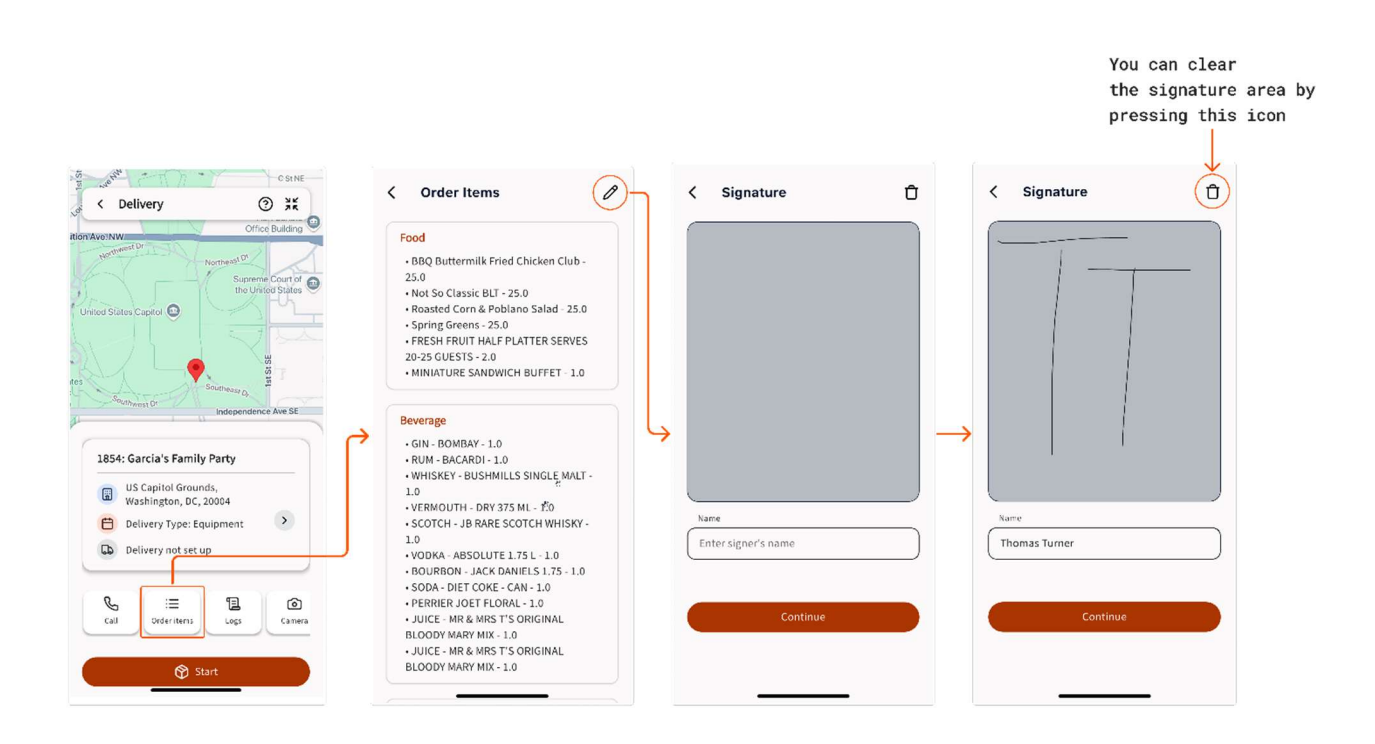

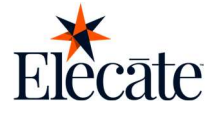

- □ View your route logs
  - From the home screen
  - Tap on the event of your interest
  - Tap on the "Logs" button
  - On the next screen, you can review the status of your ride, notes, and weight entered.

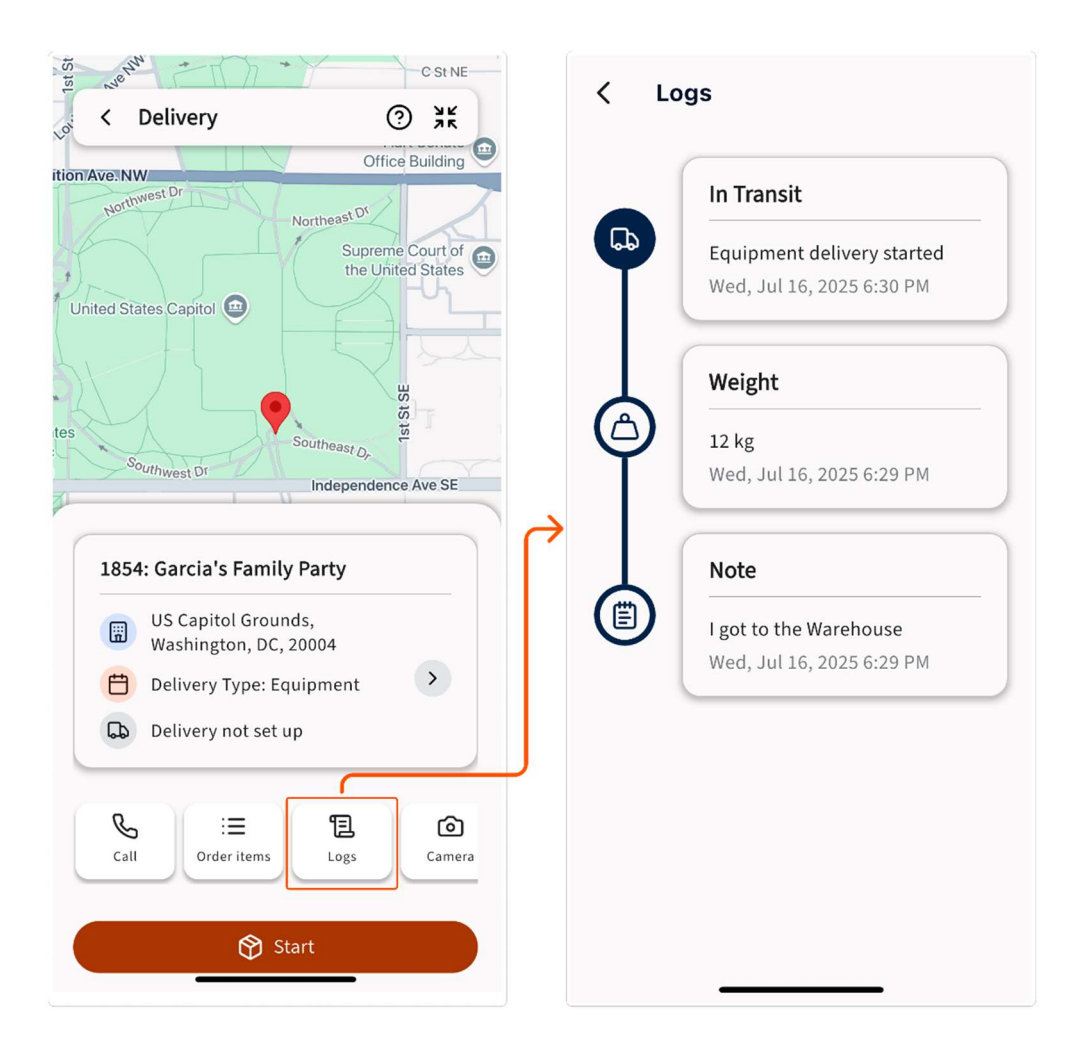

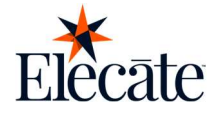

- □ Event Details:
  - From the home screen
  - Tap on the event of your interest
  - This will display:
    - Event name
    - Address
    - Delivery type
    - Delivery status

Need more info? We got you, tap on the arrow on the event detail section, and this will display:

- Location
- Event's address
- Delivery Date and Time

All you need is at the palms of your hands.

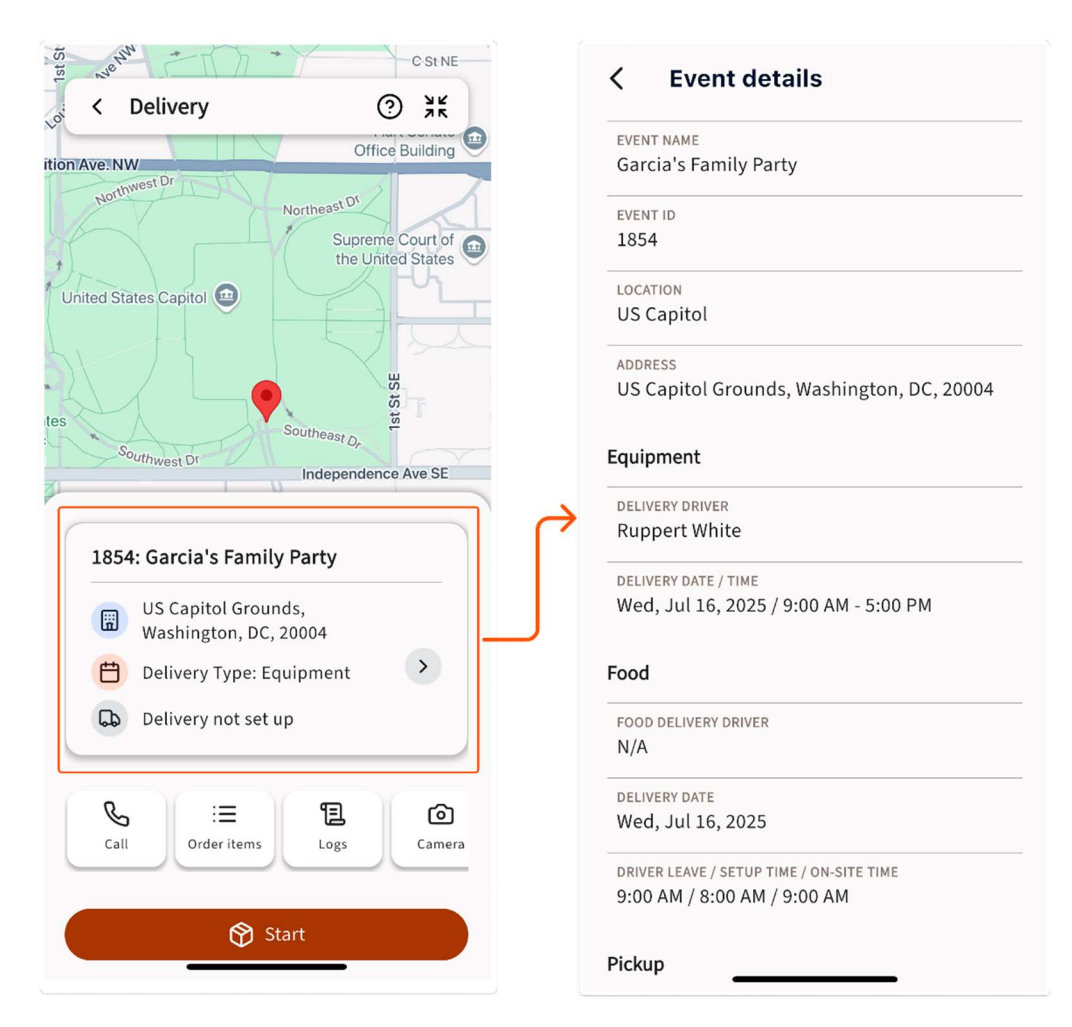

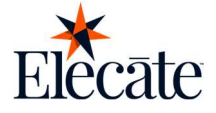

□ Let's review the "More" button:

There are occasions when we need to provide additional details such as weight or notes for our company, and to do that, you need to do the following:

- From the home screen
- Tap on the event of your interest
- Swipe the "Call" button to the right, which will show the "More" button
- Tap on "More", and this will show two options: "Weight" or "Notes."
- To enter weight, do the following:
  - Tap on Weight
- When entering the outbound weight, you can choose between kilos or pounds
- Tap ok to save it

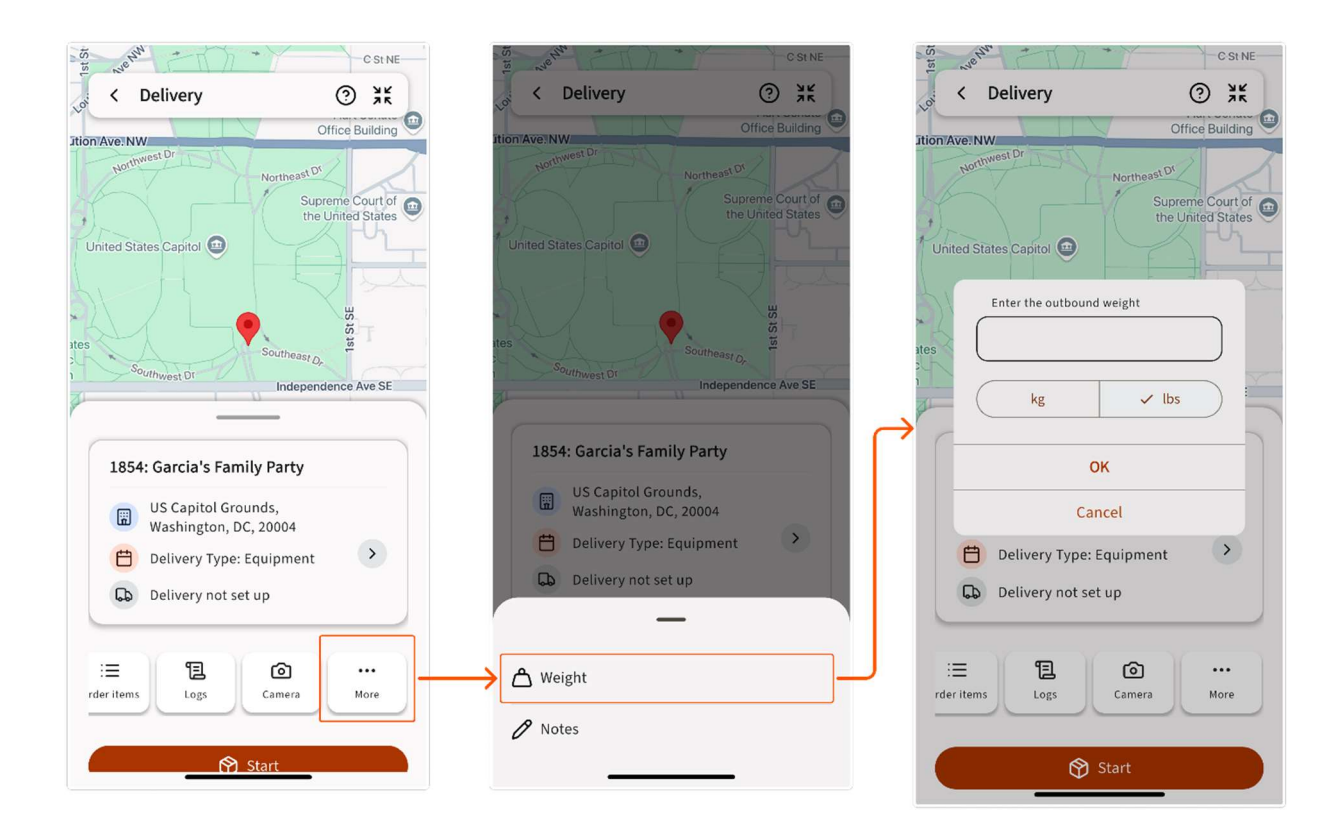

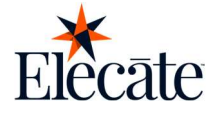

#### □ Notes:

- From the home screen
- Tap on the event of your interest
- Tap on the "More" button
- This will show two options: "Weight" or "Notes"
- To enter a note, do the following:
  - Notes
- Type in a note
- Tap ok to save it

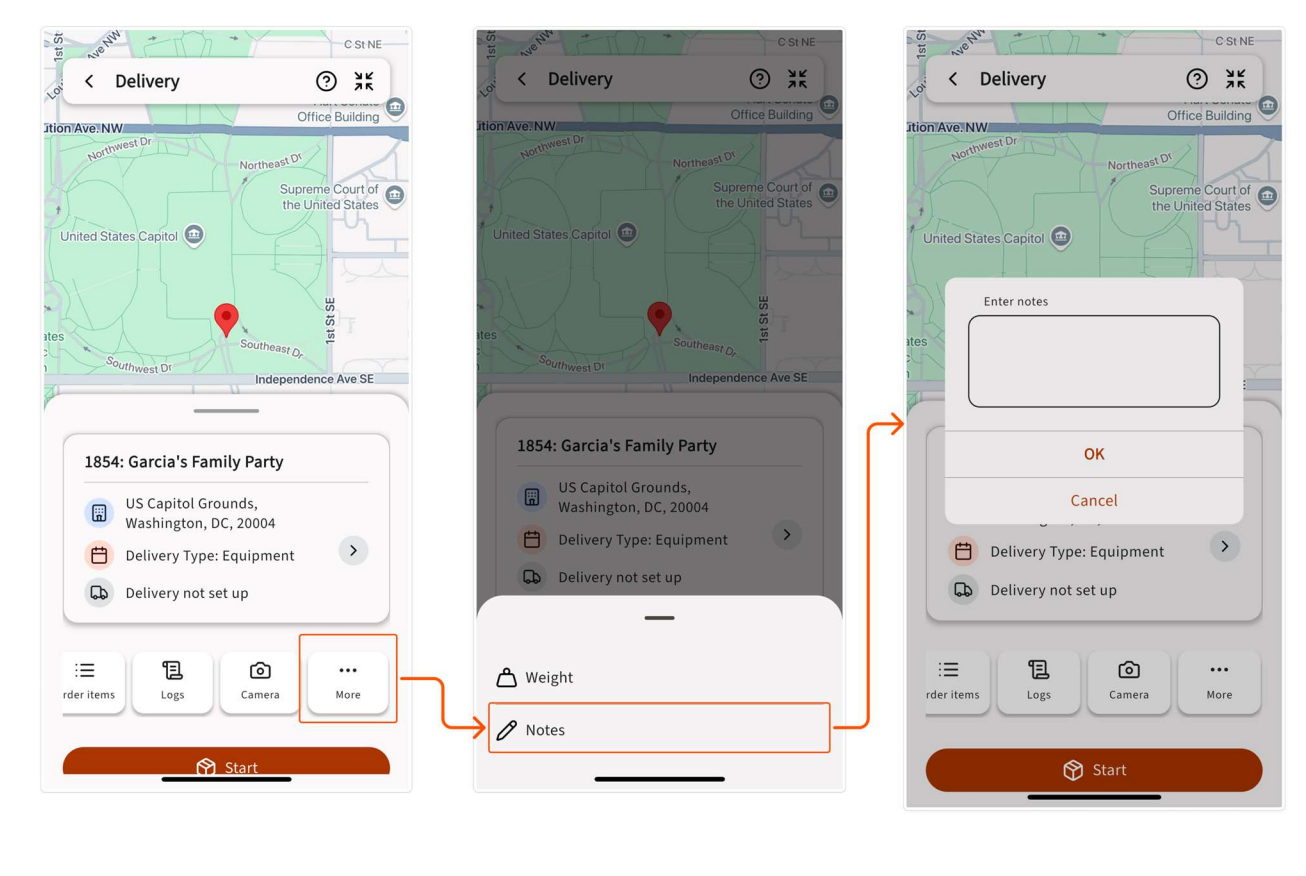

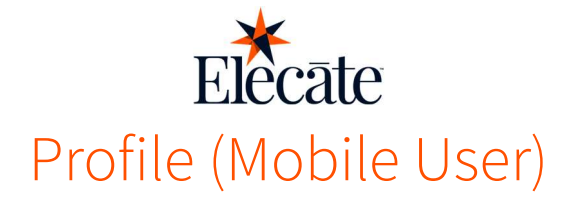

# **View & Edit Profile Information**

#### **Profile Picture**

We know how important it is to personalize things for you, to add a photo as a profile picture in the app, do the following:

- From the home screen, tap under "Profile"
- At the top left, tap on the camera icon
- The next screen will allow you to take a picture (We know you love selfies)
- Or you can also select from your phone gallery

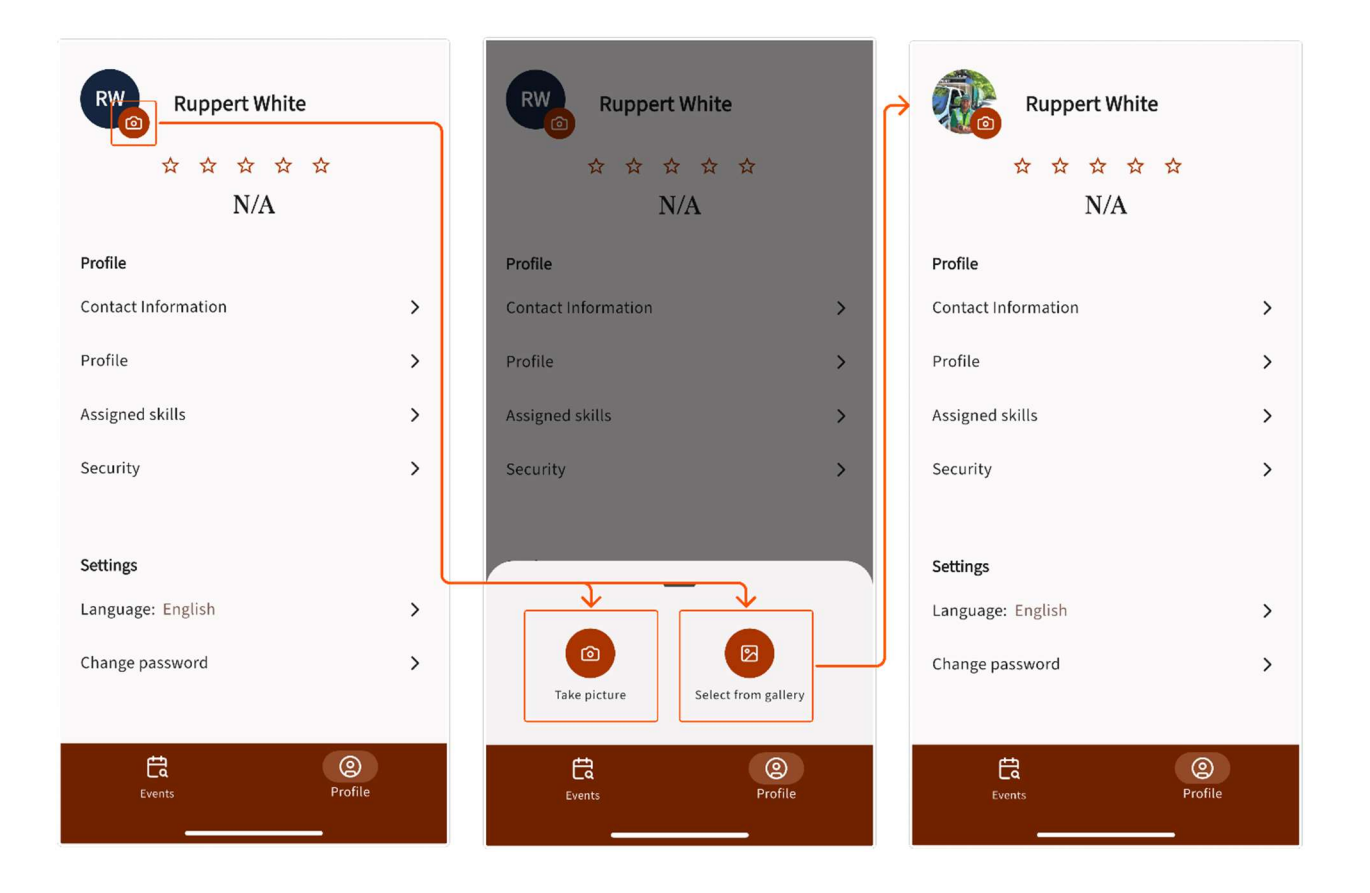

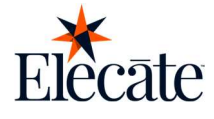

# View or Edit Contact Info.

- Tap on "Contact information."
- Tap on the field where you need to make the change
- To save your changes, scroll to the bottom
- Tap on the 'Save' button.

Please note that the only field you won't be able to change is your email address.

| Ruppert White<br>☆☆☆☆☆<br>N/A        | ž              | Contact Information<br>Contact Information<br>First Name<br>Ruppert |
|--------------------------------------|----------------|---------------------------------------------------------------------|
| Profile                              |                | Middle Name                                                         |
| Contact Information                  | > -            |                                                                     |
| Profile                              | >              | Last Name                                                           |
| Assigned skills                      | >              | City Zip code                                                       |
| Security                             | >              | New Braunfels, TX V 78132 V                                         |
| <b>Settings</b><br>Language: English | >              | Phone, emails and text Office Phone (877) 353-2283                  |
| Change password                      | >              | Mobile                                                              |
| Events                               | (2)<br>Profile | Email<br>rwhite@elecatedemo.com                                     |

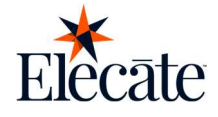

### Profile

- From the home screen, tap on Profile
- Tap on the "Profile" section, the next screen will display the following: *Uniform Sizes, Other skills, and Training*
- To edit your uniform sizes, tap on the arrow, which will show a dropdown menu\*
- To edit your skills, tap on the field you would like to edit
- Tap on the 'Save' button.

\* Note: If you don't see a specific uniform size, contact your administrator; they can set this up from the Web.

| Ruppert White<br>☆☆☆☆☆<br>N/A |   | ✓ Profile Uniform sizes Jacket (44-Reg ∨ |
|-------------------------------|---|------------------------------------------|
| Profile                       |   | Pants                                    |
| Contact Information           | > | 36-Reg 🗸                                 |
| Profile                       | > | Shoes                                    |
| Assigned skills               | > | Vest                                     |
| Security                      | > | Large V                                  |
|                               |   | Dress Shirt                              |
| Settings                      |   | Large V                                  |
| Language: English             | > | Other skills                             |
| Change password               | > | Profession                               |
|                               |   |                                          |
| Events Profile                |   | English 🗞 🗙 🗸                            |

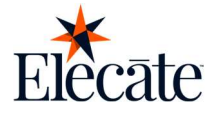

### Skills

Do you need to review your skills?

- From the home screen, tap on Profile
- Tap on the 'Assigned Skills' option
- You will see the skills the organization has set up for you
- You can tap the back arrow at the top left corner of the screen to go back to the main screen

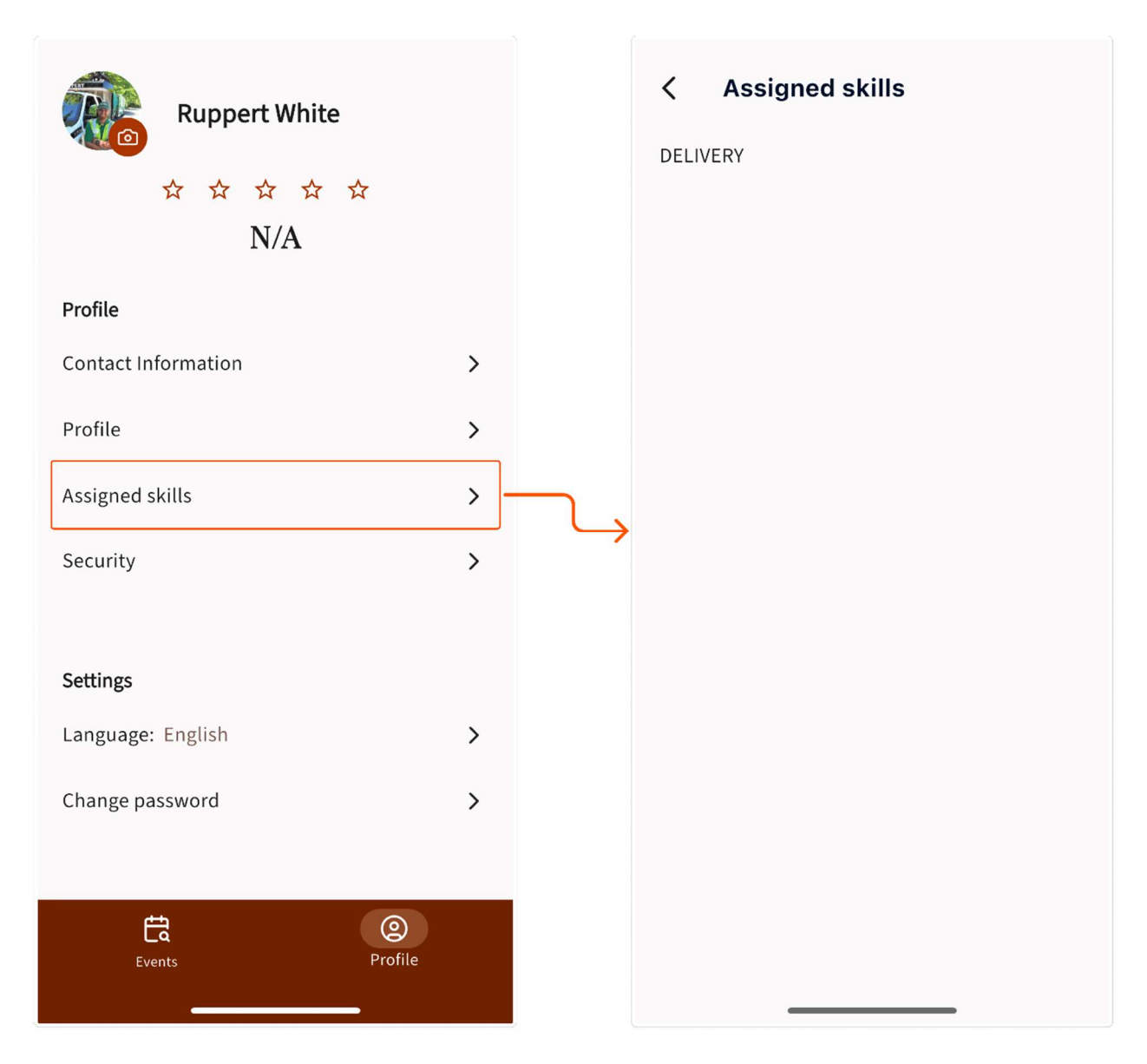

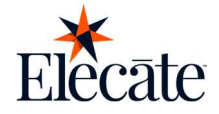

# Security

- From the home screen
- Tap under Profile
- Tap on 'Security'
- In case you need to edit any of the following details (Date of birth, Place of birth, Country of birth, or State of birth)
- Tap on the field that you need to edit
- Tap on the "Save" button.

#### Please note that the only field that you won't be able to edit is Security Clearance

| Ruppert White<br>☆☆☆☆<br>N/A | <b>☆</b> |
|------------------------------|----------|
| Profile                      |          |
| Contact Information          | >        |
| Profile                      | >        |
| Assigned skills              | >        |
| Security                     | >        |
| Settings                     |          |
| Language: English            | >        |
| Change password              | >        |
|                              |          |
| Events                       | Profile  |
|                              | -        |

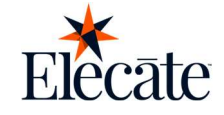

# **View and Edit Preferences**

## Change the Application Language

Maybe you are learning a second language, or you like to continue practicing, you can switch your preference under this section.

You will be able to change the app language

- From the home screen
- Tap under Profile
- Tap on 'Language'
- Select between "English" or "Spanish"

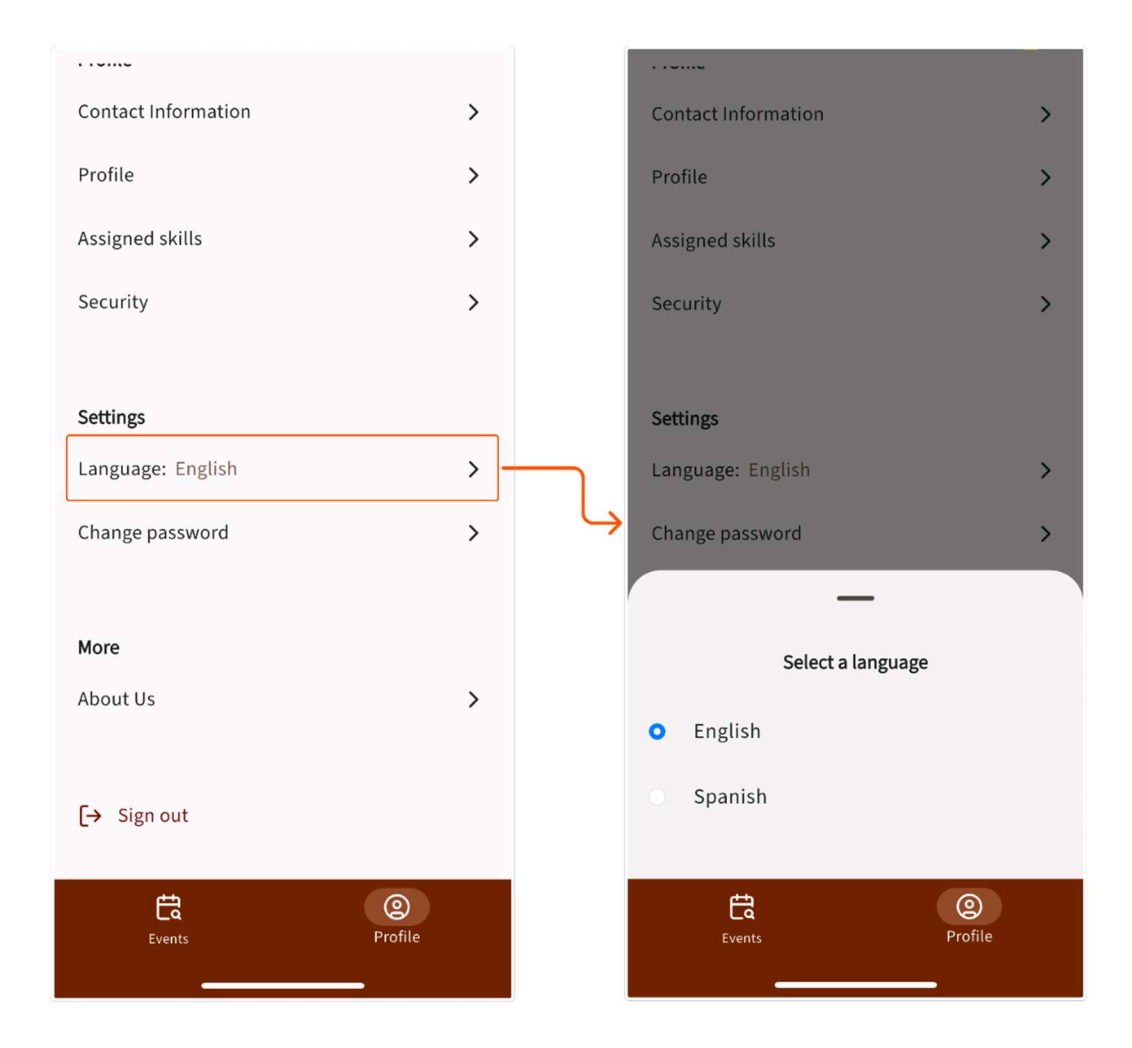

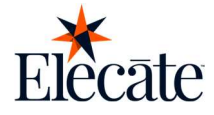

# **Change Password**

You can update your password straight from the mobile app at any time to do so:

- From the home screen
- Tap under Profile
- Go to the profile Section.
- Navigate to the Settings section.
- Select the "Change password" option.
- Tap on the "Submit" button.

| Contact Information | >       |
|---------------------|---------|
| Profile             | >       |
|                     |         |
| Assigned skills     | >       |
| Security            | >       |
|                     |         |
| Settings            |         |
| Language: English   | >       |
|                     |         |
| Change password     | >       |
|                     |         |
| More                |         |
| About Us            | >       |
|                     |         |
| [→ Sign out         |         |
|                     |         |
| Ē                   | @       |
| Events              | Profile |
|                     |         |

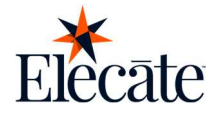

## View About Us Screen

You can access our information to learn more in the application at any time.

- Go to the Profile Section
- Navigate to the 'More' section
- Select the 'About us' option
- You will have access to the App version, also there are links to know more about Elecate!
   Our story, our apps, Terms and Conditions, and our Privacy Policy

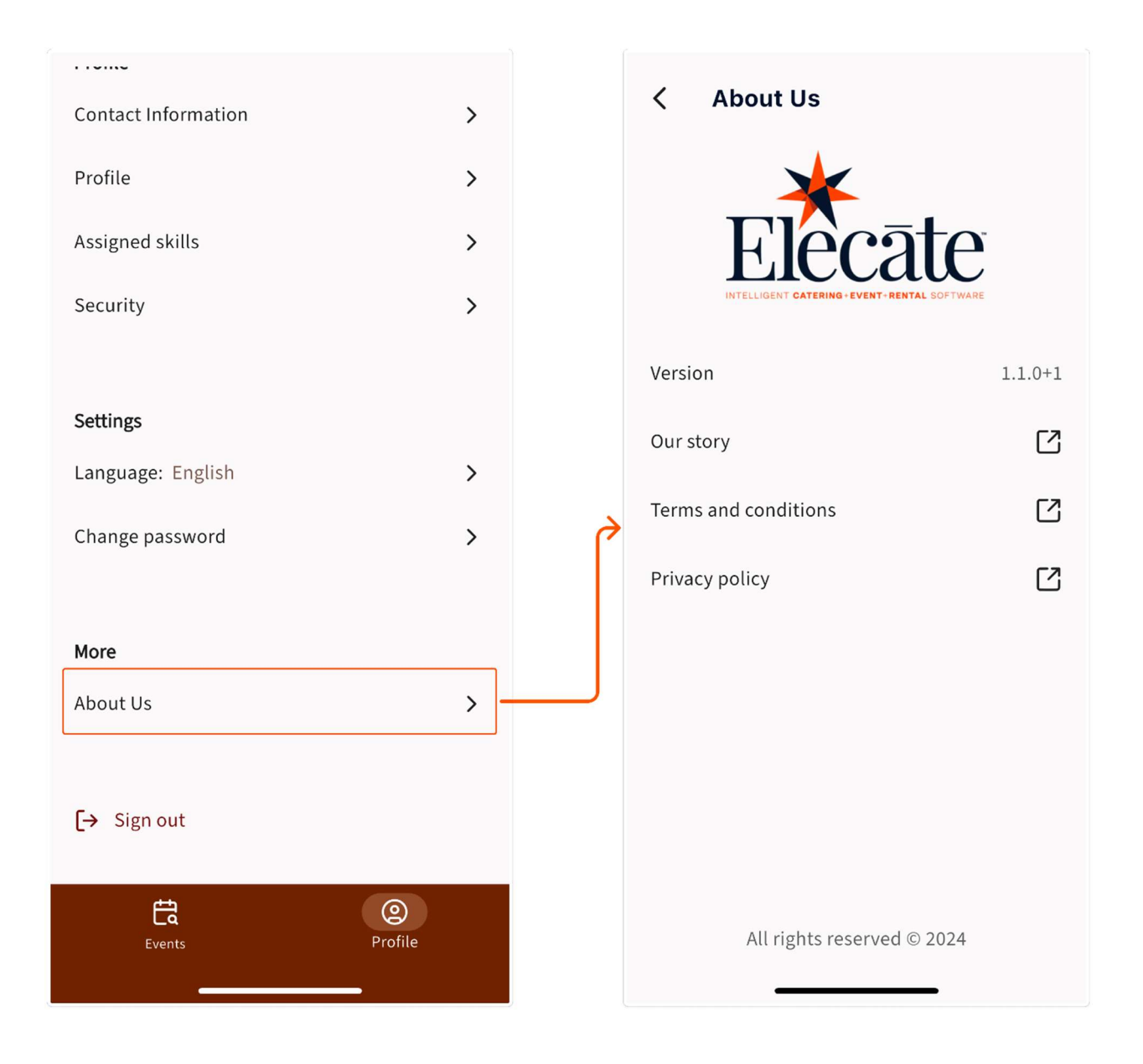

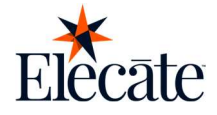

# Sign Out

- Tap on the Profile Section
- Navigate at the bottom of the screen
- Tap on Sing Out
- You will be logged out of the application

| Contact Information | > |
|---------------------|---|
|                     |   |
| Profile             | > |
| Assigned skills     | > |
|                     |   |
| Security            | > |
|                     |   |
| Settings            |   |
|                     |   |
| Language: English   | > |
| Change password     | > |
|                     |   |
|                     |   |
| More                |   |
| About Us            | > |
|                     |   |
|                     |   |
| [→ Sign out         |   |
|                     |   |
|                     |   |
| Events Profile      |   |
|                     |   |

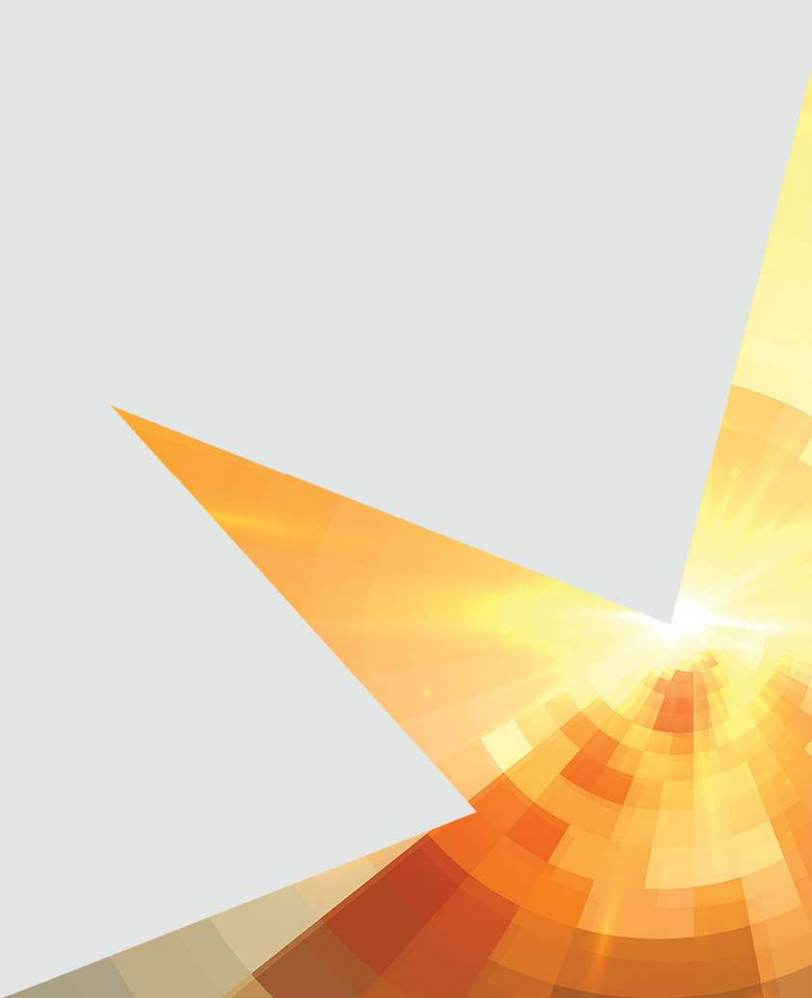